### Neste artigo, Manual de Navegação para o Modulo R-1000 Informações de Contribuintes – EFD-Reinf, você poderá:

- 1. Incluir Informações de Contribuintes;
- 2. Alterar Informações de Contribuintes;

. . . . . . . . . . . . . . . .

# Navegação ContabilizaSP - EFD-Reinf - R-1000 Informações de Contribuintes:

|                        |                         |                                                                       | ,• Prodesp                                                                                                    |
|------------------------|-------------------------|-----------------------------------------------------------------------|----------------------------------------------------------------------------------------------------|
| SIAFEM                 |                         | Outros Comunicados                                                    | GOVERNO DO ESTADO DE SÃO PAULO                                                                                                    |
|                        | AO SIAFEM               | <ul> <li>Não há mensagens para Usuário/UG.</li> </ul>                 |                                                                                                    |
|                        | A DEMAIS CTA)           | -                                                                     |                                                                                                    |
|                        | ENTES/2022.             |                                                                       |                                                                                                    |
| O FOLHA DE PAGAMENTO   | GA DEMAIS CTA)          | ×.<br>                                                                | Painel por Unidade Gestora                                                                                                    |
| ● EFD-Reinf            |                         | + veja mais comune                                                    | ANO BASE : 2022 V                                                                                                    |
| O CONSULTAS CONTÁBEIS  |                         |                                                                       | Execução Orçamentária                                                                                                    |
| O APLICAÇÃO FINANCEIRA |                         |                                                                       | 300.000.000 60,0% Dotação<br>Atual                                                                                                    |
| O DIÁRIO               |                         |                                                                       | 2 250.000.000 50,0% III.disponivel<br>2 200.000.000 40,0% III.disponivel<br>5 00.000.000 30,0% III.disponivel<br>5 0,0% III.disponivel                                                                                                    |
| RESTOS A PAGAR         | Mai                     | Jun Jul Ago Set Out Nov De                                            | E2 20.00.000 20.00 20.00 |
| O CONTA ÚNICA          | do 🛥 Liquidado          | 🛥 Pago 🛬 Pago de Restos                                               | 0,0%                                                                                                    |
| ● RECEITA              |                         |                                                                       | Experter                                                                                                    |
| O PARÂMETRO            |                         | Utilidade Pública - Empenhado                                         | Consumo de Água em M≊<br>soo.ooo₁                                                                                                    |
| O BI – SIGEO           |                         | 627.249 Agua e espotos<br>620.924 Energia eletrica<br>Outros servicos | 450.000<br>400.000<br>350.000<br>300.000                                                                                                    |
|                        | O DE RESTOS<br>OS<br>AR | 45.705 Telefonia fixa<br>28.638 Gas encanado<br>9.293 Telefonia movel | 250.000<br>150.000<br>150.000                                                                                                    |
|                        |                         | 0 300.000 600.000                                                     | 0                                                                                                    |

### Na lista Selecionar EFD-Reinf – R-1000 Informações Contribuinte:

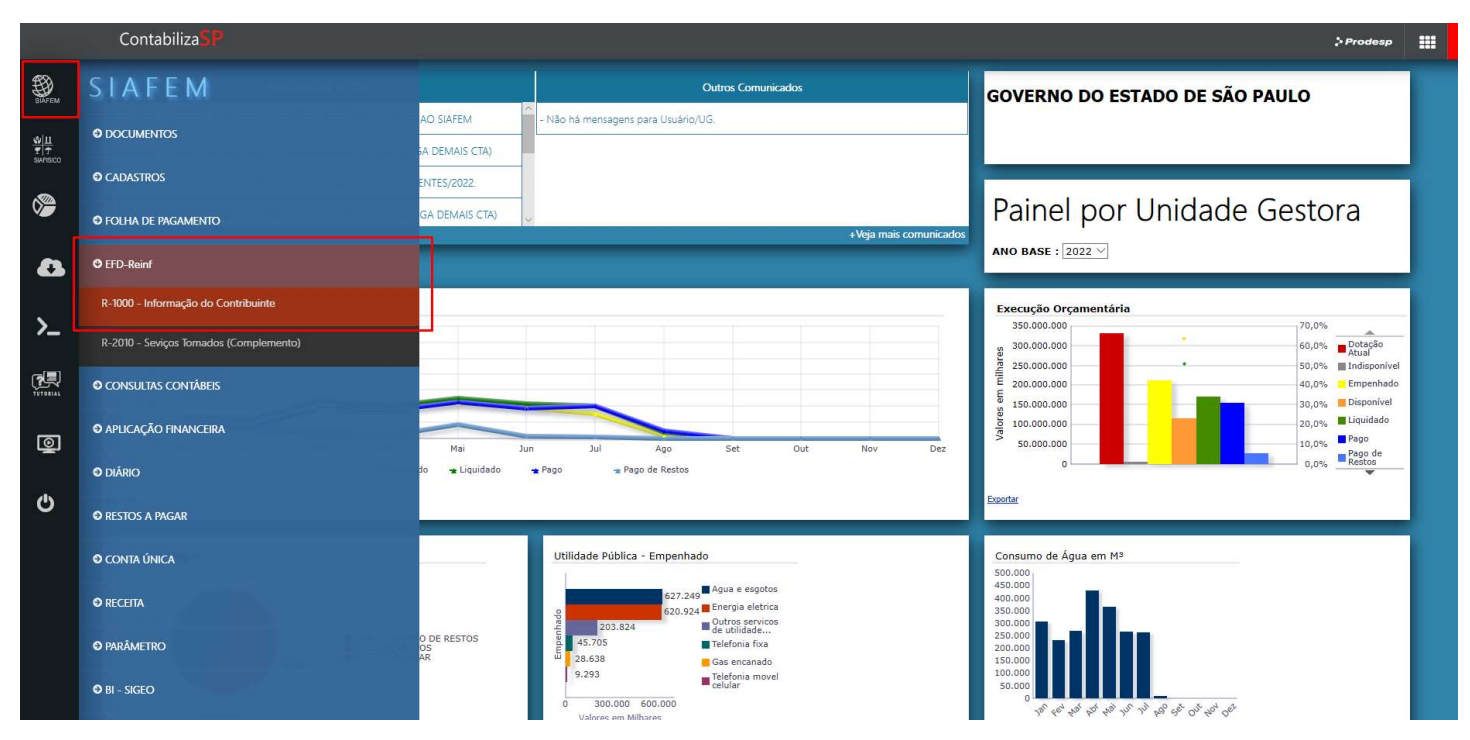

## Incluir Informações de Contribuintes:

Na Tela Informações do Contribuinte – Se o **"Contribuinte (Órgão – Matriz)"** ainda não estiver cadastrado, o Botão "Cadastrar novo Contribuinte" estará habilitado para cadastro.

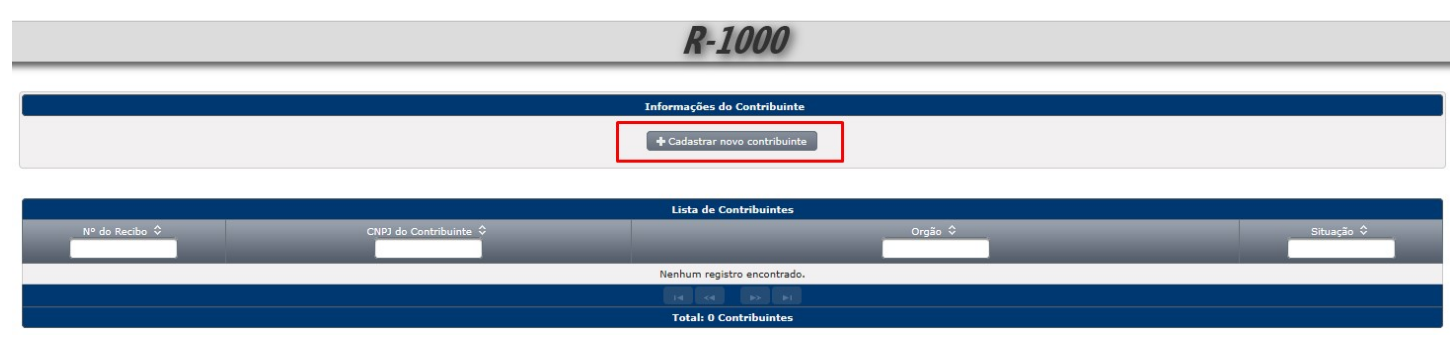

Caso o "Contribuinte (Órgão – Matriz)" já esteja cadastrado no R-1000, o Botão Cadastrar ficará desabilitado e trara em tela os dados do "Contribuinte (Órgão – Matriz)".

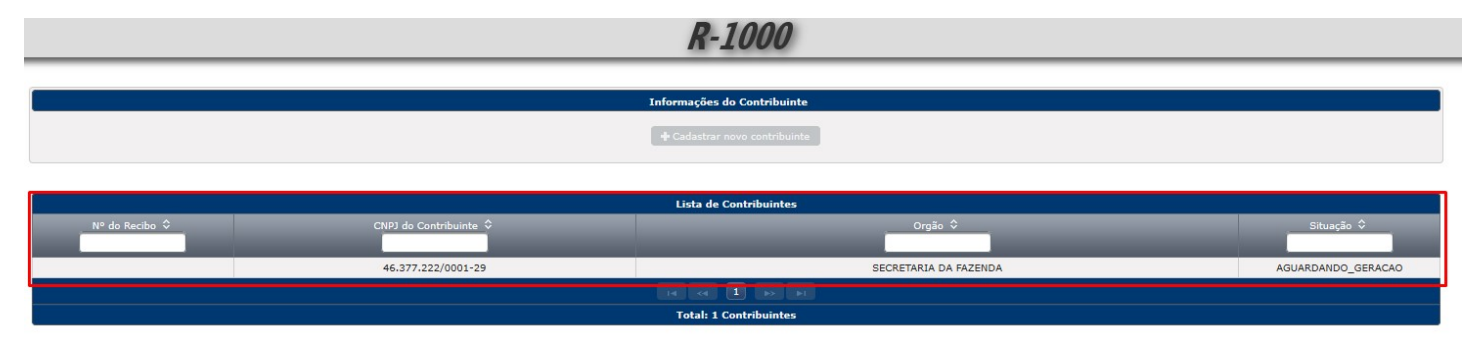

#### Tela Cadastro Contribuinte:

- \* Campos editáveis:
  - Inicio da Validade
    - Final da Validade
    - Seleção Situação PJ
    - CPF
    - Nome
    - Telefone Fixo
    - Telefone Celular
    - E-mail

R-1000: Cadastro do Contribuinte

| Informações Gerais                                           |                              | CNPJ Matriz e Descrição do Orgão, será carregado conforme usuário logado e autorizado, responsável pelo órgão.   |  |  |
|--------------------------------------------------------------|------------------------------|----------------------------------------------------------------------------------------------------|--|--|
|                                                              | Órgão:                       | Selecione                                                                                                    |  |  |
|                                                              | Inicio da validad            | e: 2022/08 Data Inicio Validade para o Orgão Matriz Enviar as informações de Eventos Periodicos para o EFD-Reinf |  |  |
|                                                              | Fim da validade:             | Data Final Validade para o Orgão Matriz Enviar as informações de Eventos Periodicos para o EFD-Reinf,            |  |  |
|                                                              |                              | deverá ficar em branco, será preenchido, caso necessário alteração de dados.                                     |  |  |
| Informações do Contribuinte                                  |                              |                                                                                                    |  |  |
| Classificação Tributaria                                     |                              | 85 - Administração direta da União, Estados, Distrito Federal e Municípios; Autarquias e fundações públicas      |  |  |
| Situação PJ:                                                 |                              | Selecione                                                                                                    |  |  |
| Obrigatoriedade de Escrit                                    | uração Contábil:             | Sim Não                                                                                                    |  |  |
| Desoneração da Folha pe                                      | a CPRB:                      | Sim Não Ficar atendo a sinalização de CPRB, pois influencia no percentual de retenção                            |  |  |
| Acordo Internacional de I                                    | senção de Multa:             | Sim Não                                                                                                    |  |  |
| Informações para Contato                                     |                              |                                                                                                    |  |  |
|                                                              | CPF:                         |                                                                                                    |  |  |
|                                                              | Nome:                        |                                                                                                    |  |  |
|                                                              | Telefone Fixe                | 0 Obrigatório pale mener um telefone de contate                                                                  |  |  |
|                                                              | Telefone Cel                 | ular:                                                                                                    |  |  |
| Cadastro concluído, sistema salva e altera o status de "Em I | Email *<br>Edição" para "Agu | Preencher com email válido                                                                                       |  |  |
|                                                              |                              | E Cadastro Concluido E Salvar Rascunho 5 Voltar<br>Salvar Bascunho, sistema mantem Em Edição.                    |  |  |

Ao Selecionar o Contribuinte abre os dados do Contribuinte em consulta;

Para alterar dados do Contribuinte, deverá entrar na Tela de Alteração através do Botão "Alteração Contribuinte".

# R-1000

# Informações do Contribuinte + Cada

|                                                                                            |                                          | Lista de Cor                                                                    | tribuintae                                                             |                                          |                    |
|--------------------------------------------------------------------------------------------|------------------------------------------|---------------------------------------------------------------------------------|------------------------------------------------------------------------|------------------------------------------|--------------------|
| Nº do Posibo                                                                               | CNR1 de Centribuinte 🗘                   |                                                                                 |                                                                        |                                          | Situação A         |
|                                                                                            |                                          |                                                                                 | orgao 🗸                                                                |                                          | Situação V         |
|                                                                                            | 46.377.222/0001-29                       |                                                                                 | SECRETARIA DA FAZENDA                                                  |                                          | AGUARDANDO GERACAO |
|                                                                                            |                                          |                                                                                 |                                                                        |                                          |                    |
|                                                                                            |                                          |                                                                                 |                                                                        |                                          |                    |
|                                                                                            |                                          |                                                                                 | trountes                                                               |                                          |                    |
|                                                                                            |                                          |                                                                                 |                                                                        |                                          |                    |
|                                                                                            |                                          | Contribu                                                                        | inte                                                                   |                                          |                    |
|                                                                                            |                                          |                                                                                 | Clicar para habili                                                     | tar os campos para alteração             |                    |
| Informações Gerais                                                                         |                                          |                                                                                 |                                                                        |                                          |                    |
|                                                                                            | 0                                        | rgão: 46.377.222/00                                                             | 001-29- SECRETARIA DA FAZENDA                                          |                                          |                    |
|                                                                                            | Ir                                       | nicio da Validade 08/2022                                                       |                                                                        |                                          |                    |
|                                                                                            | Fi                                       | im da Validade                                                                  |                                                                        |                                          |                    |
| Informações do Contribuinte                                                                |                                          |                                                                                 |                                                                        |                                          |                    |
|                                                                                            | Classificação Tributaria                 | 85 - Administração direta da Un                                                 | ião, Estados, Distrito Federal e Mun                                   | icípios; Autarquias e fundações públicas |                    |
|                                                                                            | Situação PJ                              | Situação Normal                                                                 |                                                                        |                                          |                    |
|                                                                                            | Obrigatoriedade de Escrituração Contábil |                                                                                 | Sim                                                                    |                                          |                    |
| Desoneração da Folha pela CPRB                                                             |                                          | Sim                                                                             |                                                                        |                                          |                    |
|                                                                                            | Acordo Internacional de Isenção de Multa |                                                                                 | Sim                                                                    |                                          |                    |
| Informações para Contato                                                                   |                                          | CPF<br>Nome<br>Telefone fixo<br>Telefone Celular<br>Endereço eletrônico(e-mail) | 000.000.000-00<br>fula de tal<br>1132433400<br>teste@fazenda.sp.gov.br |                                          |                    |
| Botão "Assinar e Transmitir" estará habilitado caso a Situação esteja "Aguardando Geração" |                                          |                                                                                 |                                                                        |                                          |                    |

Alterar Informações de Contribuintes: Para alterar dados do Contribuinte, na Tela de Alteração, deverá incluir data final de validade, Assinar e transmitir para o EFD-Reinf, após o retorno positivo do enceramento da valida, deverá alterar os dados, incluir nova data de validade e retirar da final de validade e retransmitir para EFD-Reinf: 100. Altono são do Contribuint

| R-1000. Anteração do Contribuinte |                      |                                                                                                    |  |  |  |  |  |
|-----------------------------------|----------------------|----------------------------------------------------------------------------------------------------|--|--|--|--|--|
| Alterado do Contribuinte          |                      |                                                                                                    |  |  |  |  |  |
|                                   |                      |                                                                                                    |  |  |  |  |  |
| Informações Gerals                |                      |                                                                                                    |  |  |  |  |  |
|                                   | Orgão:               | 46.377.222/0001-29- SECRETARIA DA FAZENDA                                                              |  |  |  |  |  |
|                                   | Time da val          |                                                                                                    |  |  |  |  |  |
|                                   | Pin da va            |                                                                                                    |  |  |  |  |  |
| Informações do Contribuinte       |                      |                                                                                                    |  |  |  |  |  |
| Classificação Tributaria          | 85 - 4               | Administração direta da União, Estados, Distrito Federal e Municípios; Autarquias e fundações públicas |  |  |  |  |  |
| Situação P3:                      | Situa                | ação Normal                                                                                            |  |  |  |  |  |
| Obrigatoriedade de Escritu        | iração Contábil: Sim | n Klo                                                                                                  |  |  |  |  |  |
| Desoneração da Folha pela         | CPRB: Sim            | n Kāo                                                                                                  |  |  |  |  |  |
| Acordo Internacional de Is        | enção de Multa: Sim  | n Náo                                                                                                  |  |  |  |  |  |
|                                   |                      |                                                                                                    |  |  |  |  |  |
| Informações para Contato          |                      |                                                                                                    |  |  |  |  |  |
| CPF:                              |                      | 20.000.000-00                                                                                          |  |  |  |  |  |
| Nome:                             |                      | is de tal                                                                                              |  |  |  |  |  |
| Telefone Fit                      |                      | 1)3243-3400                                                                                            |  |  |  |  |  |
| Telefone Ce                       |                      |                                                                                                    |  |  |  |  |  |
|                                   | Email: tes           | stell (fazenda.sp. gov. br                                                                             |  |  |  |  |  |
|                                   |                      | 🗄 Sahar pasa Ganação 📔 🖥 Excluir 📘 🕈 Voltar                                                            |  |  |  |  |  |